## Настройка подключения по локальной сети Windows Vista

Для того что бы сделать настройки необходимо открыть свойства подключения по локальной сети. Для этого необходимо открыть Пуск -> Панель управления -> Сеть и интернет -> Центр управления сетями и общим доступом -> Управление сетевыми подключениями.

| (C) Интернет<br>Internet Explorer |                         |
|-----------------------------------|-------------------------|
| Электронная почта                 |                         |
| Почта Windows                     |                         |
| Центр начальной настройки         | admin<br>Локументы      |
| indows Media Center               | Изображения             |
| Windows Ultimate                  | Музыка                  |
| Dpourpыватель Windows Media       | Игры                    |
| Фотоальбом Windows                | Недавние документы      |
| 😤 Загрузка Windows Live Messenger | Компьютер               |
| OVD-студия Windows                | Сеть                    |
| 🏹 Конференц-зал Windows           | Подключение             |
| Экранная клавиатура               | Панель управления       |
|                                   | Программы по умолчанию  |
| • Все программы                   | Справка и поддержка     |
| Начать поиск                      | P 0 0                   |
| 💫 🔄 🔲 💦 Новый точечный            | і р 🛃 Экранная клавиату |

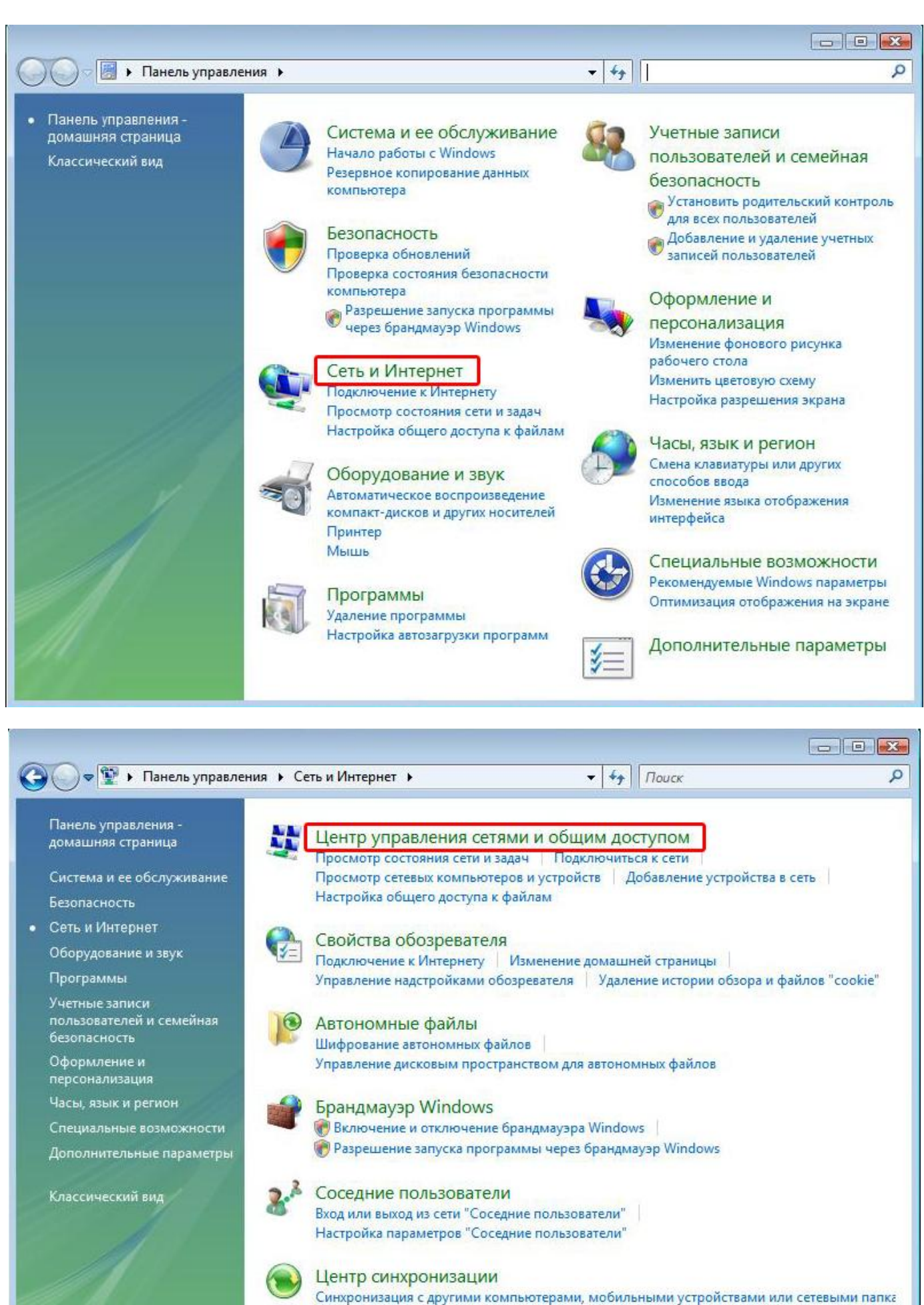

Просмотр результатов синхронизации Устранение конфликтов синхронизации

|                                                                                                  | я сетями и общим доступом                                                         | •                                                   | € Поиск                         |                               |
|--------------------------------------------------------------------------------------------------|-----------------------------------------------------------------------------------|-----------------------------------------------------|---------------------------------|-------------------------------|
| Задачи<br>Просмотр компьютеров и<br>истройств                                                    | Центр управления сетям                                                            | и и общим дост                                      | упом                            | росмотр полной карты          |
| Подключиться к сети<br>/становка подключения или<br>:ети<br>/правление сетевыми<br>подключениями | admin-ПК<br>(этот компьютер)                                                      | Неопознан                                           | ная сеть                        | — О                           |
| Диагностика и<br>посстановление                                                                  | 🐓 Неопознанная сеть (Публ                                                         | ичная сеть)                                         |                                 | Настройка                     |
|                                                                                                  | Доступ<br>Подключение                                                             | Ограниченные возм<br>Подключение по ло              | ожности подключ<br>кальной сети | ения<br>Просмотр<br>состояния |
|                                                                                                  | Общий доступ и сетевое об                                                         | бнаружение                                          |                                 |                               |
| 1111                                                                                             | Сетевое обнаружение                                                               | 🛛 выкл.                                             |                                 | $\odot$                       |
| 288 <b>/</b> /                                                                                   | Общи <mark>й</mark> доступ к файлам                                               | • выкл.                                             |                                 | $\odot$                       |
|                                                                                                  | Общий доступ к общим                                                              | 🛛 выкл.                                             |                                 | $\odot$                       |
| 1                                                                                                | папкам                                                                            |                                                     |                                 |                               |
|                                                                                                  | папкам<br>Использование общих<br>принтеров                                        | 🛛 выкл. (нет устано                                 | вленных принтерс                | в)                            |
| См. также<br>рандмауэр Windows                                                                   | папкам<br>Использование общих<br>принтеров<br>Общий доступ с парольной<br>защитой | <ul> <li>выкл. (нет устано</li> <li>вкл.</li> </ul> | вленных принтерс                | (a)                           |

На подключении по локальной сети нажимаем правой кнопкой мыши и выбираем свойства.

| ~       |                                           |                    |               |                |          |     |                |
|---------|-------------------------------------------|--------------------|---------------|----------------|----------|-----|----------------|
| 90-     | 🟆 « Сеть и И                              | Інтернет 🕨 Сетевые | подключения 🕨 |                | ▼ 49 Пои | ск  | م              |
| 🄄 Упоря | дочить 👻 📑 Е                              | Зиды 👻             |               |                | _        |     | 0              |
| Имя     | Состояние                                 | Имя устройства     | Подключение   | Категория сети | Владелец | Тип | Номер телефона |
|         | Тодключение по<br>сети<br>Чеопознанная се | ть                 |               |                |          |     |                |

Должно открыться окно «Подключение по локальной сети - свойство» Находим «Протокол Интернета версии 4», выделяем его и нажимаем свойство.

| одключение через:                                                                                                    |                                                                                                    |                                                                                             |
|----------------------------------------------------------------------------------------------------|----------------------------------------------------------------------------------------------------|---------------------------------------------------------------------------------------------|
| 🛐 Сетевое подкли                                                                                                    | очение Intel(R) PRO/                                                                                                    | 1000 MT                                                                                     |
|                                                                                                    |                                                                                                    | Настроить                                                                                   |
| тмеченные компоне                                                                                                    | нты используются з                                                                                                    | тим подключением                                                                            |
| 🗸 📭 Клиент аля о                                                                                                    | етей Microsoft                                                                                                    |                                                                                             |
|                                                                                                    |                                                                                                    |                                                                                             |
|                                                                                                    | A DEVATOR OOS                                                                                                    |                                                                                             |
| 🗹 📮 Планировщи                                                                                                    | к пакетов QoS                                                                                                    |                                                                                             |
| <ul> <li>Планировщи</li> <li>Служба дост</li> </ul>                                                                                                    | к пакетов QoS<br>упа к файлам и прин                                                                                                    | терам сетей Місго                                                                           |
| <ul> <li>Планировщи</li> <li>Служба дост</li> <li>Протокол Ин</li> </ul>                                                                                                    | к пакетов QoS<br>упа к файлам и прин<br>тернета версии 6 (Т(                                                                                                    | терам сетей Micro<br>CP/IPv6)                                                               |
| <ul> <li>Планировщи</li> <li>Планировщи</li> <li>Служба дост</li> <li>Протокол Ин</li> <li>Протокол Ин</li> </ul>                                                                                                    | к пакетов QoS<br>упа к файлам и прин<br><u>тернета версии 6 (T(</u><br>тернета версии 4 (T(                                                                                     | терам сетей Micro<br>CP/IPv6)<br>CP/IPv4)                                                   |
| <ul> <li>Планировщи</li> <li>Планировщи</li> <li>Служба дост</li> <li>Протокол Ин</li> <li>Протокол Ин</li> <li>Дайвер в/в</li> </ul>                                                                                                    | к пакетов QoS<br>упа к файлам и прин<br>тернета версии 6 (Т(<br>тернета версии 4 (Т(<br>тополога канальног                                                                      | терам сетей Micro<br>CP/IPv6)<br>CP/IPv4)<br>о уровня                                       |
| <ul> <li>Планировщи</li> <li>Планировщи</li> <li>Служба дост</li> <li>Протокол Ин</li> <li>Протокол Ин</li> <li>Драйвер в/в</li> <li>Ответчик обн</li> </ul>                                                                                                    | к пакетов QoS<br>упа к файлам и прин<br>тернета версии 6 (Т(<br>тернета версии 4 (Т(<br>тополога канальног<br>наружения топологии                                               | терам сетей Micro<br>CP/IPv6)<br>CP/IPv4)<br>о уровня<br>и канального уровн                 |
| <ul> <li>Планировщи</li> <li>Планировщи</li> <li>Служба дост</li> <li>Протокол Ин</li> <li>Протокол Ин</li> <li>Драйвер в/в</li> <li>Ответчик обн</li> </ul>                                                                                                    | к пакетов QoS<br>упа к файлам и прин<br>тернета версии 6 (Т(<br>тернета версии 4 (Т(<br>тополога канальног<br>наружения топологии                                               | терам сетей Місго<br>CP/IPv6)<br>CP/IPv4)<br>о уровня<br>1 канального уровн                 |
| <ul> <li>Планировщи</li> <li>Планировщи</li> <li>Служба дост</li> <li>Протокол Ин</li> <li>Протокол Ин</li> <li>Протокол Ин</li> <li>Прайвер в/в</li> <li>Ответчик обн</li> </ul>                                                                                    | к пакетов QoS<br>упа к файлам и прин<br>тернета версии 6 (Т(<br>тернета версии 4 (Т(<br>тополога канальног<br>наружения топологии                                               | терам сетей Місго<br>СР/ІРv6)<br>СР/ІРv4)<br>о уровня<br>и канального уровн                 |
| <ul> <li>Планировщи</li> <li>Служба дост</li> <li>Протокол Ин</li> <li>Протокол Ин</li> <li>Драйвер в/в</li> <li>Флветчик обн</li> <li>Установить</li> </ul>                                                                                                    | к пакетов QoS<br>упа к файлам и прин<br>тернета версии 6 (Т(<br>тернета версии 4 (Т(<br>тополога канальног<br>аружения топологии<br>Удалить                                     | терам сетей Місго<br>СР/ІРv6)<br>СР/ІРv4)<br>о уровня<br>и канального уровн<br>Свойства     |
| <ul> <li>Планировщи</li> <li>Планировщи</li> <li>Служба дост</li> <li>Протокол Ин</li> <li>Протокол Ин</li> <li>Драйвер в/в</li> <li>Драйвер в/в</li> <li>Ответчик обн</li> <li>Установить</li> </ul>                                                                | к пакетов QoS<br>упа к файлам и прин<br>тернета версии 6 (Т(<br>тернета версии 4 (Т(<br>тополога канальног<br>аружения топологии<br>Удалить                                     | терам сетей Місго<br>СР/ІРv6)<br>СР/ІРv4)<br>о уровня<br>и канального уровн<br>Свойства     |
| <ul> <li>Планировщи</li> <li>Служба дост</li> <li>Протокол Ин</li> <li>Протокол Ин</li> <li>Драйвер в/в</li> <li>Драйвер в/в</li> <li>Ответчик обн</li> <li>Установить</li> <li>Описание</li> </ul>                                                                  | к пакетов QoS<br>упа к файлам и прин<br>тернета версии 6 (Т(<br>тернета версии 4 (Т(<br>тополога канальног<br>наружения топологии<br>Удалить                                    | терам сетей Місго<br>СР/ІРv6)<br>СР/ІРv4)<br>о уровня<br>и канального уровн<br>Свойства     |
| <ul> <li>Планировщи</li> <li>Служба дост</li> <li>Протокол Ин</li> <li>Протокол Ин</li> <li>Драйвер в/в</li> <li>Драйвер в/в</li> <li>Ответчик обн</li> <li>Установить</li> <li>Описание</li> <li>Позволяет данном</li> </ul>                                        | к пакетов QoS<br>упа к файлам и прин<br>тернета версии 6 (Т(<br>тернета версии 4 (Т(<br>тополога канальног<br>маружения топологии<br>Удалить<br>у компьютеру получа             | терам сетей Місго<br>СР/ІРv6)<br>о уровня<br>и канального уровн<br>Свойства<br>ать доступ к |
| <ul> <li>Планировщи</li> <li>Служба дост</li> <li>Протокол Ин</li> <li>Протокол Ин</li> <li>Драйвер в/в</li> <li>Драйвер в/в</li> <li>Ответчик обн</li> <li>Установить</li> <li>Описание</li> <li>Позволяет данном<br/>ресурсам в сети М</li> </ul>                  | к пакетов QoS<br>упа к файлам и прин<br>тернета версии 6 (Т(<br>тернета версии 4 (Т(<br>тополога канальног<br>аружения топологии<br>Удалить<br>у компьютеру получа<br>icrosoft. | терам сетей Місго<br>СР/ІРv6)<br>о уровня<br>и канального уровн<br>Свойства<br>ать доступ к |
| <ul> <li>Планировщи</li> <li>Служба дост</li> <li>Протокол Ин</li> <li>Протокол Ин</li> <li>Протокол Ин</li> <li>Драйвер в/в</li> <li>Драйвер в/в</li> <li>Ответчик обн</li> <li>Установить</li> <li>Описание</li> <li>Позволяет данном ресурсам в сети М</li> </ul> | к пакетов QoS<br>упа к файлам и прин<br>тернета версии 6 (Т(<br>тернета версии 4 (Т(<br>тополога канальног<br>аружения топологии<br>Удалить<br>у компьютеру получа<br>icrosoft. | терам сетей Місго<br>СР/ІРv6)<br>о уровня<br>и канального уровн<br>Свойства<br>ать доступ к |

В открывшемся окне необходимо будет включить «Использовать следующий IP-адрес», аккуратно в каждой ячейке ввести свою цифру с листа настроек, выданного при подключении.

| Параме<br>поддеј<br>IР мож | етры IP могут назначаться авт<br>оживает эту возможность. В пр<br>но получить у сетевого админ | оматичес<br>ротивном<br>истратор | ки, ес<br>случа<br>а. | ли сеть<br>е парам | етры  |
|----------------------------|------------------------------------------------------------------------------------------------|----------------------------------|-----------------------|--------------------|-------|
| - () N                     | спользовать следующий IP-ад                                                                    | pec:                             |                       |                    |       |
| IP-a                       | дрес:                                                                                          |                                  | а.<br>С               | 4                  |       |
| Mac                        | ка подсети:                                                                                    | +                                | <u>.</u>              |                    | 1     |
| Осн                        | овной шлюз:                                                                                    |                                  |                       |                    |       |
| О Поре,                    | олучить адрес DNS-сервера ав<br>спользовать следующие адрес<br>дпочитаемый DNS-сервер:         | томатиче<br>ca DNS-ce            | ски<br>рверо          | в:                 |       |
| Аль                        | тернативный DNS-сервер:                                                                        | (<br>- 42                        | 19a (                 | 4                  |       |
|                            |                                                                                                |                                  | Д                     | ополнит            | ельно |

| Общие                                                                                               |                                                                           |
|----------------------------------------------------------------------------------------------------|---------------------------------------------------------------------------|
| Параметры IP могут назначаться<br>поддерживает эту возможность.<br>IP можно получить у сетевого ади | автоматически, если сеть<br>В противном случае параметры<br>министратора. |
| Получить IP-адрес автомати                                                                          | чески                                                                     |
| Оспользовать следующий ІР                                                                           | -адрес:                                                                   |
| IP-адрес:                                                                                           | XXX · XXX · XXX · XXX                                                     |
| Маска подсети:                                                                                      | XXX. XXX. XXX. XXX                                                        |
| Основной шлюз:                                                                                      | XXX, XXX, XXX, XXX                                                        |
| 🔘 Получить адрес DNS-сервера                                                                        | автоматически                                                             |
| Использовать следующие ад                                                                           | peca DNS-серверов:                                                        |
| Предпочитаемый DNS-сервер:                                                                          | XXX . XXX . XXX . XXX                                                     |
| Альтернативный DNS-сервер:                                                                          |                                                                           |
|                                                                                                    | Дополнительно                                                             |